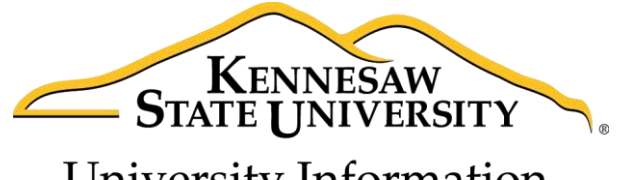

University Information Technology Services

# Adobe Captivate 9

Accessibility

University Information Technology Services

Learning Technologies, Training & Audiovisual Outreach

#### Copyright © 2016 KSU Division of University Information Technology Services

This document may be downloaded, printed, or copied for educational use without further permission of the University Information Technology Services Division (UITS), provided the content is not modified and this statement is not removed. Any use not stated above requires the written consent of the UITS Division. The distribution of a copy of this document via the Internet or other electronic medium without the written permission of the KSU - UITS Division is expressly prohibited.

#### Published by Kennesaw State University – UITS 2016

The publisher makes no warranties as to the accuracy of the material contained in this document and therefore is not responsible for any damages or liabilities incurred from UITS use.

## **University Information Technology Services**

Adobe Captivate 9 Accessibility

## **Table of Contents**

| Introduction                   |
|--------------------------------|
| Learning Objectives4           |
| Enable Accessibility           |
| Project Information5           |
| Slide Label                    |
| Slide Accessibility            |
| Slide Tab Order                |
| Object Label                   |
| Object Accessibility           |
| Keyboard Shortcut              |
| Slide Notes                    |
| Adding Notes14                 |
| Removing Notes                 |
| Closed Captioning              |
| Adding Captions                |
| Adjusting Caption Display Time |
| Removing Captions              |
| Text-to-Speech                 |
| Adding Text-to-Speech          |
| Changing the Speech Agent      |
| Removing Text-to-Speech        |
| Play Bar Closed Caption        |
| Enable Closed Captioning 22    |
| Configure Closed Captioning23  |
| Additional Help 24             |

#### Introduction

Adobe Captivate<sup>®</sup> is designed to help you create instructional videos, also called screen casts. This booklet explains how to create an Adobe Captivate project with accessibility.

### **Learning Objectives**

After completing the instructions in this booklet, you will be able to:

- Enable accessibility
- Add accessibility to multiple area to a project
- Setup shortcut keys for buttons
- Add text for slide notes
- Convert the slide notes for closed captioning
- Convert the slide notes to text-to-speech
- Configure the play bar to enable Closed Captioning

### **Enable Accessibility**

The project has to have accessibility enabled for any accessibility options to work in captivate and with accessibility technology. The following explains how to enable accessibility.

- 1. On the *menu bar*, click **Edit**.
- 2. From the *Edit* menu drop-down, click **Preferences**.
- 3. From the Preferences dialog box, click Publish Settings (See Figure 1).
- 4. Check the box Enable Accessibility (See Figure 1).
- 5. Click the **OK** button (See Figure 1).

| ategory                                         | Project: Publish Settings                         |
|-------------------------------------------------|---------------------------------------------------|
| General Settings<br>Defaults                    | Frames Per Second: 30                             |
| <ul> <li>Recording</li> <li>Settings</li> </ul> | Publish Adobe Connect metadata.                   |
| Video Demo<br>Kevs - (Global)                   | Include Mouse                                     |
| Modes                                           | Restrict keyboard tabbing to slide items only     |
| <ul> <li>Project</li> </ul>                     | Hide selection rectangle for slide items in HTML5 |
| Information<br>Size and Ouality                 | ✓ Include Audio ✓ Publish Audio as Mono           |
| Publish Settings 3                              | Play tap audio for recorded typing                |
| v Quiz                                          | Externalize Resources: 🔲 Skin                     |
| Reporting                                       |                                                   |
| Pass or Fail<br>Default Labels                  |                                                   |
| yles Preview                                    | Help                                              |

Figure 1 - Enable Accessibility

#### **Project Information**

Adding this information will provide the necessary information for the project and help those with screen readers.

- 1. On the *menu bar*, click **Edit**.
- 2. From the *Edit* menu drop-down, click **Preferences**.

# Click here to download full PDF material